## DAFTAR TABEL

| Tabel 2.1 Karakteristik Umum PKM                      | . 11 |
|-------------------------------------------------------|------|
| Tabel 2.2 Penilaian bagian cover proposal             | . 14 |
| Tabel 2.3 Penilaian bagian lembar pengesahan proposal | . 15 |
| Tabel 2.4 Penilaian bagian isi proposal               | . 15 |
| Tabel 2.5 Penilaian bagian lampiran proposal          | . 16 |
| Tabel 2.6 Simbol-simbol pada flowchart                | . 23 |
| Tabel 2.7 Komponen Data Flow Diagram                  | . 24 |
| Tabel 2.8 Komponen Entity Relationship Diagram        | . 24 |
| Tabel 2.9 Interval Nilai Persentase Likert            | . 26 |
| Tabel 3.1 Spesifikasi Tabel Dosen                     | . 59 |
| Tabel 3.2 Spesifikasi Tabel Mahasiswa                 | . 60 |
| Tabel 3.3 Spesifikasi Tabel Proposal                  | . 60 |
| Tabel 3.4 Spesifikasi Tabel Fakultas                  | . 61 |
| Tabel 3.5 Spesifikasi Tabel Prodi                     | . 62 |
| Tabel 3.6 Spesifikasi Tabel Nilai                     | . 62 |
| Tabel 3.7 Spesifikasi Tabel Kategori                  | . 62 |
| Tabel 3.8 Spesifikasi Tabel Tahun Arsip               | . 63 |
| Tabel 3.9 Spesifikasi Tabel Undang Anggota            | . 63 |
| Tabel 3.10 Spesifikasi Tabel Master Nilai             | . 64 |
| Tabel 3.11 Spesifikasi Tabel Komentar                 | . 64 |
| Tabel 3.12 Spesifikasi Tabel Anggota Kelompok PKM     | . 65 |
| Tabel 3.13 Spesifikasi Tabel Deatline PKM             | . 66 |
| Tabel 3.14 Spesifikasi Tabel Lupa Password            | . 66 |
| Tabel 3.15 Spesifikasi Tabel Berita                   | . 66 |
| Tabel 3.16 Spesifikasi Tabel Jabatan                  | . 67 |
| Tabel 3.17 Spesifikasi Tabel Komentar Penialai        | . 67 |
| Tabel 3.18 Spesifikasi Tabel Penugasan                | . 67 |
| Tabel 3.19 Spesifikasi Tabel Profil Untan             | . 68 |
| Tabel 3.20 Spesifikasi Tabel Request Proposal         | . 68 |
| Tabel 3.21 Spesifikasi Tabel Template Prorposal       | . 69 |
|                                                       |      |

| Tabel 3.22 Spesifikasi Tabel Verifikasi Emails                                   |
|----------------------------------------------------------------------------------|
| Tabel 4.1 Pengujian Input Email Lupa Password Dosen dengan Data Null 165         |
| Tabel 4.2 Pengujian Input Email Lupa Password Dosen dengan Data Email Tidak      |
| Terdaftar                                                                        |
| Tabel 4.3 Pengujian Input Email Lupa Password Dosen dengan Data Benar/Sesuai     |
|                                                                                  |
| Tabel 4.4 Pengujian Input Buat Password Baru Dosen dengan salah satu Data        |
| bernilai Null                                                                    |
| Tabel 4.5 Pengujian Input Buat Password Baru Dosen dengan kode otp yang          |
| bernilai salah                                                                   |
| Tabel 4.6 Pengujian Input Buat Password Baru Dosen dengan kode otp yang sudah    |
| tidak berlaku/kadaluarsa                                                         |
| Tabel 4.7 Pengujian Input Buat Password Baru Dosen dengan kode otp yang          |
| bernilai benar/sesuai                                                            |
| Tabel 4.8 Pengujian Input Login Dosen dengan Semua Data Bernilai Null 170        |
| Tabel 4.9 Pengujian Input Login Dosen dengan Salah Satu Data Bernilai Null. 170  |
| Tabel 4.10 Pengujian Input Login Dosen dengan Salah Satu Data Bernilai Salah     |
|                                                                                  |
| Tabel 4.11 Pengujian Input Login Dosen dengan Data Benar/Sesuai 172              |
| Tabel 4.12 Pengujian Input Data Kategori PKM, dengan semua data bernilai Null    |
|                                                                                  |
| Tabel 4.13 Pengujian Input data Form Kategori Kegiatan Pkm, dengan data bernilai |
| benar/sesuai                                                                     |
| Tabel 4.14 Pengujian Edit data Kategori Kegiatan Pkm, dengan salah satu data     |
| bernilai <i>null</i>                                                             |
| Tabel 4.15 Pengujian Edit data Kategori Kegiatan Pkm, dengan data yang bernilai  |
| benar/sesuai                                                                     |
| Tabel 4.16 Pengujian Input Data Deadline Pendaftaran PKM dengan semua data       |
| bernilai <i>null</i>                                                             |
| Tabel 4.17 Pengujian Input Data Deadline Pendaftaran PKM dengan salah satu data  |
| bernilai <i>null</i>                                                             |

| Tabel 4.18 Pengujian Input Data Deadline Pendaftaran PKM dengan seluruh data     |
|----------------------------------------------------------------------------------|
| bernilai benar/sesuai175                                                         |
| Tabel 4.19 Pengujian Input Data Kriteria Penilaian Internal PKM dengan semua     |
| data bernilai null                                                               |
| Tabel 4.20 Pengujian Input Data Kriteria Penilaian Internal PKM dengan data      |
| bernilai benar/sesuai                                                            |
| Tabel 4.21 Pengujian Edit Data Kriteria Penilaian Internal PKM dengan data       |
| bernilai <i>null</i>                                                             |
| Tabel 4.22 Pengujian Edit Data Kriteria Penilaian Internal PKM dengan data       |
| bernilai benar/sesuai                                                            |
| Tabel 4.23 Pengujian Input Data Akun Dosen dengan seluruh data bernilai null     |
|                                                                                  |
| Tabel 4.24 Pengujian Input Data Akun Dosen dengan salah satu data bernilai null  |
|                                                                                  |
| Tabel 4.25 Pengujian Input Data Akun Dosen dengan data nip dosen sudah terdaftar |
|                                                                                  |
| Tabel 4.26 Pengujian Input Data Akun Dosen dengan seluruh data bernilai          |
| benar/sesuai                                                                     |
| Tabel 4.27 Pengujian Edit Data Akun Dosen dengan salah satu data bernilai null   |
|                                                                                  |
| Tabel 4.28 Pengujian Edit Data Akun Dosen dengan salah satu data bernilai        |
| benar/sesuai                                                                     |
| Tabel 4.29 Pengujian Input Registrasi Akun Mahasiswa dengan Data Null 183        |
| Tabel 4.30 Pengujian Input Registrasi Akun Mahasiswa dengan Salah Satu Data      |
| Bernilai Null                                                                    |
| Tabel 4.31 Pengujian Input Registrasi akun Mahasiswa dengan Data Nim yang        |
| sudah terdaftar                                                                  |
| Tabel 4.32 Pengujian Input Registrasi akun Mahasiswa dengan Data yang            |
| Benar/Sesuai                                                                     |
| Tabel 4.33 Pengujian Verifikasi Akun dengan Data Kode Verifikasi Bernilai Null   |
|                                                                                  |

| Tabel 4.34 Pengujian Verifikasi Akun Mahasiswa dengan Data Kode Verifikasi      |
|---------------------------------------------------------------------------------|
| yang Bernilai Salah 188                                                         |
| Tabel 4.35 Pengujian Verifikasi Akun Mahasiswa dengan Data Kode Verifikasi      |
| yang sudah tidak berlaku/kadaluarsa 188                                         |
| Tabel 4.36 Pengujian Verifikasi Akun Mahasiswa dengan Data Kode Verifikasi      |
| Bernilai Benar                                                                  |
| Tabel 4.37 Pengujian Input Email Lupa Password dengan Data Null 190             |
| Tabel 4.38 Pengujian Input Email Lupa Password dengan Data Email Tidak          |
| Terdaftar                                                                       |
| Tabel 4.39 Pengujian Input Email Lupa Password dengan Data Benar/Sesuai . 191   |
| Tabel 4.40 Pengujian Input Buat Password Baru dengan salah satu Data bernilai   |
| Null                                                                            |
| Tabel 4.41 Pengujian Input Buat Password Baru dengan kode otp yang bernilai     |
| salah                                                                           |
| Tabel 4.42 Pengujian Input Buat Password Baru dengan kode otp yang sudah tidak  |
| berlaku/kadaluarsa                                                              |
| Tabel 4.43 Pengujian Input Buat Password Baru dengan kode otp yang bernilai     |
| benar/sesuai                                                                    |
| Tabel 4.44 Pengujian Input Login Mahsiswa dengan Semua Data Bernilai Null194    |
| Tabel 4.45 Pengujian Input Login Mahasiswa Salah Satu Data Bernilai Null 195    |
| Tabel 4.46 Pengujian Input Login Mahasiswa dengan Salah Satu Data Bernilai      |
| Salah                                                                           |
| Tabel 4.47 Pengujian Input Login Mahasiswa dengan Data Benar/Sesuai 196         |
| Tabel 4.48 Pengujian Input data pendaftaran pkm dengan semua data bernilai null |
|                                                                                 |
| Tabel 4.49 Pengujian Input data pendaftaran pkm dengan salah satu data bernilai |
| null                                                                            |
| Tabel 4.50 Pengujian Input data pendaftaran pkm dengan data judul pkm yang      |
| sudah ada/terdaftar                                                             |
| Tabel 4.51 Pengujian Input data pendaftaran pkm dengan data file proposal       |
| berukuran lebih dari tiga mb                                                    |

| Tabel 4.52 Pengujian Input data pendaftaran pkm dengan data file proposal dalam   |
|-----------------------------------------------------------------------------------|
| format bukan file.pdf 201                                                         |
| Tabel 4.53 Pengujian Input data pendaftaran pkm dengan data judul proposal lebih  |
| dari 100 karakter 201                                                             |
| Tabel 4.54 Pengujian Input data pendaftaran pkm dengan data yang bernilai         |
| benar/sesuai                                                                      |
| Tabel 4.55 Pengujian Input data form undang anggota kelompok pkm dengan data      |
| bernilai <i>null</i>                                                              |
| Tabel 4.56 Pengujian Input data form undang anggota kelompok pkm dengan data      |
| nim bernilai salah                                                                |
| Tabel 4.57 Pengujian Input data form undang anggota kelompok pkm dengan data      |
| nim sudah terdaftar dengan kelompok pkm lain 204                                  |
| Tabel 4.58 Pengujian Input data form undang anggota kelompok pkm dengan data      |
| nim bernilai benar/sesuai                                                         |
| Tabel 4.59 Pengujian Edit data Pengajuan PKM dengan salah satu data yang          |
| bernilai <i>null</i>                                                              |
| Tabel 4.60 Pengujian Edit data Pengajuan PKM dengan data yang bernilai            |
| benar/sesuai                                                                      |
| Tabel 4.61 Pengujian Request Proposal PKM dengan data yang bernilai null 207      |
| Tabel 4.62 Pengujian Request Proposal PKM dengan input data email yang            |
| benar/sesuai                                                                      |
| Tabel 4.63 Pengujian Penilaian Internal Proposal PKM dengan input seluruh data    |
| bernilai null                                                                     |
| Tabel 4.64 Pengujian Penilaian Internal Proposal PKM dengan input salah satu data |
| yang bernilai null                                                                |
| Tabel 4.65 Pengujian Penilaian Internal Proposal PKM dengan input seluruh data    |
| bernilai benar/sesuai                                                             |
| Tabel 4.66 Simulasi Pengujian Untuk Hasil Perhitungan dengan pilihan Semua        |
| Kriteria Penilaian Internal bernilai yes                                          |
| Tabel 4.67 Simulasi Pengujian Untuk Hasil Perhitungan dengan pilihan Semua        |
| Kriteria Penilaian Internal bernilai no                                           |

| Tabel 4.68 Simulasi Pengujian Untuk Hasil Perhitungan dengan pilihan Semua     |
|--------------------------------------------------------------------------------|
| Kriteria Penilaian Internal ada yang bernilai yes dan ada yang bernilai no 225 |
| Tabel 4.69 Hasil Pengujian Kuesioner Pertanyaan Nomor 1 229                    |
| Tabel 4.70 Hasil Pengujian Kuesioner Pertanyaan Nomor 2 229                    |
| Tabel 4.71 Hasil Pengujian Kuesioner Pertanyaan Nomor 3                        |
| Tabel 4.72 Hasil Pengujian Kuesioner Pertanyaan Nomor 4 231                    |
| Tabel 4.73 Hasil Pengujian Kuesioner Pertanyaan Nomor 5 232                    |
| Tabel 4.74 Hasil Pengujian Kuesioner Pertanyaan Nomor 6 233                    |
| Tabel 4.75 Hasil Pengujian Kuesioner Pertanyaan Nomor 7 234                    |
| Tabel 4.76 Hasil Pengujian Kuesioner Pertanyaan Nomor 8 235                    |
| Tabel 4.77 Hasil Pengujian Kuesioner Pertanyaan Nomor 9 236                    |
| Tabel 4.78 Hasil Pengujian Kuesioner Pertanyaan Nomor 10 236                   |
| Tabel 4.79 Hasil Pengujian Kuesioner Pertanyaan Nomor 11                       |

## **DAFTAR GAMBAR**

| Gambar 2.1 Tahapan Metode Waterfall                         |
|-------------------------------------------------------------|
| Gambar 2.2 Bidang PKM dan muara kegiatan 13                 |
| Gambar 3.1 Diagram Alir Penelitian                          |
| Gambar 3.2 Proses sistem lama                               |
| Gambar 3.3 Arsitektur Sistem                                |
| Gambar 3.4 Diagram Konteks                                  |
| Gambar 3.5 DFD Level 0                                      |
| Gambar 3.6 DFD Level 1 Proses Login                         |
| Gambar 3.7 DFD Level 2 Proses Reset Password Dosen          |
| Gambar 3.8 DFD Level 2 Proses Reset Password Mahasiswa      |
| Gambar 3.9 DFD Level 2 Register Mahasiswa                   |
| Gambar 3.10 DFD Level 1 Proses 3 Kelola Dosen               |
| Gambar 3.11 DFD Level 2 Proses 3.6 Penugasan Dosen 45       |
| Gambar 3.12 DFD Level 2 Proses 3.7 Kelola Penilai           |
| Gambar 3.13 DFD Level 2 Proses 3.8 Kelola Pembimbing 46     |
| Gambar 3.14 DFD Level 1 Proses 4 Kelola Mahasiswa 47        |
| Gambar 3.15 DFD Level 1 Proses 5 Kelola Pengumuman          |
| Gambar 3.16 DFD Level 1 Proses 6 Kelola Kriteria Penilaian  |
| Gambar 3.17 DFD Level 1 Proses 7 Kelola Pembukaan PKM 49    |
| Gambar 3.18 DFD Level 1 Proses 8 Kelola Kategori PKM        |
| Gambar 3.19 DFD Level 1 Proses 9 Pembagian Proposal 50      |
| Gambar 3.20 DFD Level 1 Prose 10 Lihat Arsip Proposal       |
| Gambar 3.21 DFD Level 1 Proses 11 Penilaian Proposal 51     |
| Gambar 3.22 DFD Level 1 Proses 12 Bimbingan Proposal 52     |
| Gambar 3.23 DFD Level 1 Proses 13 Daftar PKM 53             |
| Gambar 3.24 DFD Level 1 Proses 14 Pesan Undangan Anggota 54 |
| Gambar 3.25 DFD Level 1 Proses 15 Template Proposal 55      |
| Gambar 3.26 DFD Level 1 Proses 16 Statistik PKM 55          |
| Gambar 3.27 DFD Level 1 Proses 17 Data Topik PKM 56         |
| Gambar 3.28 Entity Relationship Diagram                     |

| Gambar 3.29 Hubungan Antar Tabel                                 | ) |
|------------------------------------------------------------------|---|
| Gambar 3.30 Struktur Antarmuka Sistem Halaman Depan              | 1 |
| Gambar 3.31 Struktur Antarmuka Sistem Menu Level User Mahasiswa  | 2 |
| Gambar 3.32 Struktur Antarmuka Sistem Menu Level User Pembimbing | 2 |
| Gambar 3.33 Struktur Antarmuka Sistem Menu Level User Penilai    | 3 |
| Gambar 3.34 Struktur Antarmuka Sistem Menu Level User Admin      | 1 |
| Gambar 3.35 Struktur Antarmuka Sistem Menu Level User WR III     | 1 |
| Gambar 4.1 Antarmuka Home Pengguna                               | 5 |
| Gambar 4.2 Antarmuka Halaman Tentang                             | 7 |
| Gambar 4.3 Antarmuka Halaman Layanan77                           | 7 |
| Gambar 4.4 Antarmuka Halaman Template Proposal                   | 3 |
| Gambar 4.5 Antarmuka Halaman Simbelmawa                          | 3 |
| Gambar 4.6 Antarmuka Halaman Statistik                           | ) |
| Gambar 4.7 Antarmuka Halaman Data Arsip Proposal PKM Untan       | ) |
| Gambar 4.8 Antarmuka Halman Form Request Proposal                | ) |
| Gambar 4.9 Antarmuka Halaman Register Akun Mahasiswa             | ) |
| Gambar 4.10 Halaman Verifikasi Email Register Akun Mahasiswa     | 1 |
| Gambar 4.11 Antarmuka Halaman Login Akun Mahasiswa               | 1 |
| Gambar 4.12 Antarmuka Halaman Reset Password Mahasiswa           | 2 |
| Gambar 4.13 Halaman Verifikasi Email Reset Password Mahasiswa    | 2 |
| Gambar 4.14 Antarmuka Halaman Dashboard Mahasiswa                | 3 |
| Gambar 4.15 Antarmuka Halaman Daftar PKM                         | 3 |
| Gambar 4.16 Antarmuka Halaman Data Pengajuan PKM                 | 1 |
| Gambar 4.17 Antarmuka Halaman Edit Pengajuan PKM                 | 1 |
| Gambar 4.18 Antarmuka Halaman Undang Anggota Kelompok PKM 85     | 5 |
| Gambar 4.19 Antarmuka Halaman Data Anggota Kelompok              | 5 |
| Gambar 4.20 Antarmuka Halaman Komentar Dosen Pembimbing          | 5 |
| Gambar 4.21 Antarmuka Halaman Notifikasi Undangan Anggota        | 5 |
| Gambar 4.22 Antarmuka Data Pengajuan PKM Kelompok Undangan       | 5 |
| Gambar 4.23 Antarmuka Halaman Histori Pengajuan PKM              | 5 |
| Gambar 4.24 Antarmuka Halaman Login Dosen                        | 7 |
| Gambar 4.25 Antarmuka Halaman Dashboard Dosen                    | 7 |

| Gambar 4.26 Antarmuka Halaman Arsip Proposal                    | 88  |
|-----------------------------------------------------------------|-----|
| Gambar 4.27 Antarmuka Halaman Bimbingan PKM                     | 88  |
| Gambar 4.28 Antarmuka Halaman Penilaian PKM                     | 89  |
| Gambar 4.29 Antarmuka Halaman Form Penilaian Proposal PKM       | 90  |
| Gambar 4.30 Antarmuka Halaman Pembukaan PKM                     | 91  |
| Gambar 4.31 Antarmuka Halaman Manajemen Kategori PKM            | 91  |
| Gambar 4.32 Antarmuka Halaman Tambah Kategori PKM               | 92  |
| Gambar 4.33 Antarmuka Halaman Edit Kategoroi PKM                | 92  |
| Gambar 4.34 Antarmuka Halaman Hapus Kategori PKM                | 93  |
| Gambar 4.35 Antarmuka Halaman Manajemen Master Penilaian PKM    | 93  |
| Gambar 4.36 Antarmuka Halaman Tambah Kriteria Penilaian PKM     | 94  |
| Gambar 4.37 Antarmuka Halaman Import Kriteria Penilaian PKM     | 94  |
| Gambar 4.38 Antarmuka Halaman Edit Kriteria Penilaian PKM       | 94  |
| Gambar 4.39 Antarmuka Halaman Hapus Kriteria Penilaian PKM      | 95  |
| Gambar 4.40 Antarmuka Halaman Manajemen Akun Dosen              | 95  |
| Gambar 4.41 Antarmuka Halaman Tambah Akun Dosen                 | 96  |
| Gambar 4.42 Antarmuka Halaman Import Akun Dosen                 | 96  |
| Gambar 4.43 Antarmuka Halaman Edit Akun Dosen                   | 97  |
| Gambar 4.44 Antarmuka Halaman Form Penugasan Status Dosen       | 97  |
| Gambar 4.45 Antarmuka Halaman Manajemen Tim Penilai PKM         | 98  |
| Gambar 4.46 Antarmuka Halaman Manajemen Tim Pembimbing          | 98  |
| Gambar 4.47 Antarmuka Halaman Pembagian Proposal Ke Penilai PKM | 99  |
| Gambar 4.48 Antarmuka Halaman Manajemen Data Akun Mahasiswa     | 99  |
| Gambar 4.49 Antarmuka Halaman Detail Akun Mahasiswa 1           | 100 |
| Gambar 4.50 Antarmuka Halaman Detail Akun Mahasiswa 1           | 100 |
| Gambar 4.51 Antarmuka Halaman Manajemen Berita 1                | 100 |
| Gambar 4.52 Antarmuka Halaman Update Berita 1                   | 101 |
| Gambar 4.53 Antarmuka Halaman Manajemen Profil Untan 1          | 101 |
| Gambar 4.54 Antarmuka Halaman Update Profil Untan 1             | 102 |
| Gambar 4.55 Antarmuka Halaman Manajemen Template Proposal PKM 1 | 102 |
| Gambar 4.56 Antarmuka Halaman Tambah Template Proposal PKM 1    | 103 |
| Gambar 4.57 Antarmuka Halaman Update Template Proposal PKM 1    | 103 |

| Gambar 4.58 Pengoperasian akses arsip pengajuan pkm                      | 104 |
|--------------------------------------------------------------------------|-----|
| Gambar 4.59 Pengoperasian tampil halaman data arsip pengajuan pkm        | 104 |
| Gambar 4.60 Pengoperasian <i>select</i> data arsip pkm berdasarkan tahun | 105 |
| Gambar 4.61 Pengoperasian tampil data arsip berdasarkan tahun periode    | 105 |
| Gambar 4.62 Pengoperasian klik <i>buton</i> request proposal             | 105 |
| Gambar 4.63 Pengoperasian form request proposal pkm                      | 106 |
| Gambar 4.64 Keterangan status kirim request proposal                     | 106 |
| Gambar 4.65 Pengoperasian lihat email status request proposal diterima   | 107 |
| Gambar 4.66 Pengoperasian download file request proposal pkm             | 107 |
| Gambar 4.67 Hasil download file request proposal                         | 108 |
| Gambar 4.68 Pengoperasian klik buton download proposal                   | 108 |
| Gambar 4.69 Pengoperasian tampil file proposal download                  | 109 |
| Gambar 4.70 Pengoperasian download file proposal                         | 109 |
| Gambar 4.71 Pengoperasian login dosen                                    | 109 |
| Gambar 4.72 Pengoperasian klik buton lupa password akun dosen            | 110 |
| Gambar 4.73 Pengoperasian halaman form reset password dosen              | 110 |
| Gambar 4.74 Keterangan untuk cek kode otp reset password dosen           | 111 |
| Gambar 4.75 Pesan email kode otp reset password akun pkm dosen           | 111 |
| Gambar 4.76 Pengoperasian buat password baru akun pkm dosen              | 112 |
| Gambar 4.77 Keterangan status reset password akun pkm dosen              | 112 |
| Gambar 4.78 Pengoperasian halaman dashboard akun dosen                   | 112 |
| Gambar 4.79 Update foto profil dosen                                     | 113 |
| Gambar 4.80 Alert sukses setelah update foto profil dosen                | 113 |
| Gambar 4.81 Pengoperasian ubah password dosen                            | 114 |
| Gambar 4.82 Alert Sukses setelah ubah password dosen                     | 114 |
| Gambar 4.83 Pengoperasian lihat arsip proposal PKM                       | 114 |
| Gambar 4.84 Pengoperasian pembagian proposal PKM ke tim penilai          | 115 |
| Gambar 4.85 Centang proposal PKM dan pilih dosen penilai internal        | 116 |
| Gambar 4.86 Submit pembagian proposal ke dosen penilai                   | 116 |
| Gambar 4.87 Alert sukses pembagian proposal ke penilai internal PKM      | 116 |
| Gambar 4.88 Pengoperasian manajemen kategori PKM                         | 117 |
| Gambar 4.89 Pengoperasisan tambah data kategori kegiatan PKM             | 117 |

| Gambar 4.90 Alert sukses tambah data kategori kegiatan PKM 1               | 118 |
|----------------------------------------------------------------------------|-----|
| Gambar 4.91 Pengoperasisan Edit data kategori kegiatan PKM 1               | 118 |
| Gambar 4.92 Alert sukses Edit data kategori kegiatan PKM 1                 | 118 |
| Gambar 4.93 Modal keterangan hapus data kategori kegiatan PKM              | 119 |
| Gambar 4.94 Alert sukses hapus data kategori kegiatan PKM 1                | 119 |
| Gambar 4.95 Pengoperasian manajemen pembukaan kegiatan PKM 1               | 119 |
| Gambar 4.96 Pengaturan waktu Deadline kegiatan PKM 1                       | 120 |
| Gambar 4.97 Alert sukses update waktu Deadline kegiatan PKM 1              | 120 |
| Gambar 4.98 Pengoperasian manajemen kriteria penilaian PKM 1               | 121 |
| Gambar 4.99 Pengoperasian tambah data kriteria penilaian PKM 1             | 121 |
| Gambar 4.100 Alert sukses tambah data kriteria penilaian PKM 1             | 122 |
| Gambar 4.101 Pengoperasian import file excel data kriteria penilaian PKM 1 | 122 |
| Gambar 4.102 Alert sukses import data kriteria penilaian PKM 1             | 123 |
| Gambar 4.103 Pengoperasian edit data kriteria penilaian PKM 1              | 123 |
| Gambar 4.104 Alert sukses edit data kriteria penilaian PKM 1               | 123 |
| Gambar 4.105 Modal hapus data kriteria penilaian PKM                       | 124 |
| Gambar 4.106 Alert sukses hapus data kriteria penilaian PKM 1              | 124 |
| Gambar 4.107 Pengoperasian manajemen data dosen 1                          | 125 |
| Gambar 4.108 Pengoperasian tambah data dosen 1                             | 125 |
| Gambar 4.109 Keterangan alert sukses tambah data dosen 1                   | 126 |
| Gambar 4.110 Pengoperasian import data dosen 1                             | 126 |
| Gambar 4.111 Alert sukses import data dosen 1                              | 127 |
| Gambar 4.112 Pengoperasian export data dosen 1                             | 127 |
| Gambar 4.113 Pengoperasisan penugasan dosen                                | 128 |
| Gambar 4.114 Pengoperasian form penugasan dosen 1                          | 128 |
| Gambar 4.115 Keterangan alert penugasan dosen 1                            | 129 |
| Gambar 4.116 Status penugasan dosen dalam PKM 1                            | 129 |
| Gambar 4.117 Modifikasi penugasan dosen dalam PKM 1                        | 129 |
| Gambar 4.118 Keterangan alert hasil menonaktifkan penugasan dosen          | 130 |
| Gambar 4.119 Pengoperasian penilaian internal PKM 1                        | 130 |
| Gambar 4.120 Pengoperasian klik buton penilaian internal PKM 1             | 131 |
| Gambar 4.121 Pengoperasian form penilaian internal PKM 1                   | 131 |

| Gambar 4.122 | Pengoperasian ceklis kelengkapan proposal PKM            | 132 |
|--------------|----------------------------------------------------------|-----|
| Gambar 4.123 | Pengoperasian klik buton submit penilaian internal PKM   | 132 |
| Gambar 4.124 | Pengoperasian alert sukses penilaian internal PKM        | 133 |
| Gambar 4.125 | Hasil pengoperasian penilaian internal proposal PKM      | 133 |
| Gambar 4.126 | Pengoperasian lihat data peserta bimbingan PKM           | 133 |
| Gambar 4.127 | Pengoperasian klik proposal bimbingan PKM                | 134 |
| Gambar 4.128 | Pengoperasian lihat file proposal bimbingan PKM          | 134 |
| Gambar 4.129 | Pengoperasian klik buton komentar bimbingan PKM          | 135 |
| Gambar 4.130 | Pengoperasian tampil form komentar bimbingan PKM         | 135 |
| Gambar 4.131 | Pengoperasian input koemntar proposal bimbingan          | 135 |
| Gambar 4.132 | Keterangan alert kirim komentar proposal bimbingan       | 136 |
| Gambar 4.133 | Pengoperasian lihat list komentar bimbingan              | 136 |
| Gambar 4.134 | Pengoperasian klik buton verifikasin pengajuan PKM       | 137 |
| Gambar 4.135 | Keterangan alert sukses verifikasi pengajuan PKM         | 137 |
| Gambar 4.136 | Bimbingan yang sudah terverifikasi                       | 137 |
| Gambar 4.137 | Pengoperasian klik login mahasiswa untuk registrasi akun | 138 |
| Gambar 4.138 | Pengoperasin klik menu register akun PKM mahasiswa       | 138 |
| Gambar 4.139 | Pengoperasian input form registrasi akun PKM mahasiswa   | 139 |
| Gambar 4.140 | Keterangan alert untuk cek verifikasi email              | 139 |
| Gambar 4.141 | Pesan email kode verifikasi email akun pkm mahasiswa     | 140 |
| Gambar 4.142 | Pengoperasian verifikasi email akun pkm mahasiswa        | 140 |
| Gambar 4.143 | Keterangan alert sukses pendaftaran akun pkm mahasiswa   | 140 |
| Gambar 4.144 | Pengoperasian login mahasiswa ke dalam sistem PKM        | 141 |
| Gambar 4.145 | Pengoperasian form login mahasiswa                       | 141 |
| Gambar 4.146 | Pengoperasian halaman dashboard mahasiswa                | 142 |
| Gambar 4.147 | Pengoperasian klik buton lupa password akun mahasiswa    | 142 |
| Gambar 4.148 | Pengoperasian halaman form reset password mahasiswa      | 143 |
| Gambar 4.149 | Keterangan untuk cek kode otp reset password mahasiswa   | 143 |
| Gambar 4.150 | Pesan email kode otp reset password akun pkm mahasiswa   | 144 |
| Gambar 4.151 | Pengoperasian buat password baru akun pkm mahasiswa      | 144 |
| Gambar 4.152 | Keterangan status reset password akun pkm mahasiswa      | 145 |
| Gambar 4.153 | Pengoperasian klik menu daftar pkm                       | 145 |

| Gambar 4.154 | Pengoperasian tampil form pengajuan proposal PKM         | 146 |
|--------------|----------------------------------------------------------|-----|
| Gambar 4.155 | Pengoperasin input data pengajuan proposal PKM           | 146 |
| Gambar 4.156 | Keterangan alert pengoperasian pengajuan PKM             | 147 |
| Gambar 4.157 | Pengoperasin tampil data setelah pengajuan PKM           | 147 |
| Gambar 4.158 | Pengoperasian klik buton undang anggota                  | 148 |
| Gambar 4.159 | Pengoperasian form undang anggota kelompok PKM           | 148 |
| Gambar 4.160 | Keterangan alert status undang anggota kelompok pkm      | 149 |
| Gambar 4.161 | Pengoperasian lihat notifikasi undangan kelompok pkm     | 149 |
| Gambar 4.162 | Pengoperasian lihat halaman notifikasi undangan kelompok | 150 |
| Gambar 4.163 | Pengoperasian tekan buton bergabung                      | 150 |
| Gambar 4.164 | Keterangan berhasil menjadi anggota kelompok PKM         | 150 |
| Gambar 4.165 | Pengoperasian klik buton lihat anggota kelompok PKM      | 151 |
| Gambar 4.166 | Pengoperasian lihat anggota kelompok pkm                 | 151 |
| Gambar 4.167 | Pengoperasian klik judul proposal pengajuan pkm          | 152 |
| Gambar 4.168 | Pengoperasian lihat file proposal pengajuan pkm          | 152 |
| Gambar 4.169 | Pengoperasian klik edit pengajuan pkm                    | 153 |
| Gambar 4.170 | Pengoperasian form edit pengajuan PKM                    | 153 |
| Gambar 4.171 | Keterangan alert status hasil edit data pengajuan PKM    | 154 |
| Gambar 4.172 | Pengoperasin klik buton komentar dosen pembimbing        | 154 |
| Gambar 4.173 | Pengoperasian lihat komentar pembimbing pkm              | 154 |
| Gambar 4.174 | Pengoperasian kirim komentar balasan ke pembimbing       | 155 |
| Gambar 4.175 | Keterangan alert kirim komentar balasan ke pembimbing    | 155 |
| Gambar 4.176 | Pengoperasian lihat list komentar bimbingan pkm          | 155 |
| Gambar 4.177 | Pengoperasian klik buton aktifkan akses file proposal    | 156 |
| Gambar 4.178 | Pengoperasian pengaktifan ijin akses file proposal       | 156 |
| Gambar 4.179 | Keterangan alert sataus pengaktifan akses file proposal  | 157 |
| Gambar 4.180 | Pengoperasian klik buton nonaktifkan akses file proposal | 157 |
| Gambar 4.181 | Pengoperasian nonaktifkan akses file proposal            | 158 |
| Gambar 4.182 | Keterangan alert sataus nonaktifkan akses file proposal  | 158 |
| Gambar 4.183 | Pengoperasian lihat <i>history</i> pengajuan pkm         | 159 |
| Gambar 4.184 | Pengoperasian lihat <i>history</i> pengajuan pkm         | 159 |
| Gambar 4.185 | Pengoperasian lihat dashboard sebelum mengajukan pkm     | 160 |

| Gambar 4.186 Pengoperasian lihat dashboard sesudah mengajukan pkm 160           |
|---------------------------------------------------------------------------------|
| Gambar 4.187 Pengoperasian dashboard setelah pengajuan terverifikasi            |
| Gambar 4.188 Pengoperasian dashboard setelah hasil seleksi pkm keluar 161       |
| Gambar 4.189 Pengoperasian cetak kartu bukti lolos seleksi internal 162         |
| Gambar 4.190 Pengoperasian lihat pesan email minta request proposal 163         |
| Gambar 4.191 Pengoperasin klik notifikasi permintaan request proposal 163       |
| Gambar 4.192 Pengoperasian table ijin akses proposal pkm 164                    |
| Gambar 4.193 Pengoperasian modal keterangan ijin akses proposal 164             |
| Gambar 4.194 Keterangan status ijin request file proposal                       |
| Gambar 4.195 Pengujian input email lupa password dosen dengan data null 165     |
| Gambar 4.196 Pengujian Input Email Lupa Password Dosen, dengan Data Email       |
| Tidak Terdaftar                                                                 |
| Gambar 4.197 Pengujian input email lupa password dosen dengan data benar/sesuai |
|                                                                                 |
| Gambar 4.198 Pengujian input buat password baru dosen dengan salah satu data    |
| bernilai <i>null</i>                                                            |
| Gambar 4.199 Pengujian Input Buat Password Baru Dosen dengan kode otp yang      |
| bernilai salah                                                                  |
| Gambar 4.200 Pengujian Input Buat Password Baru Dosen dengan kode otp yang      |
| sudah tidak berlaku/kadaluarsa                                                  |
| Gambar 4.201 Pengujian Input Buat Password Baru Dosen dengan kode otp yang      |
| bernilai benar/sesuai169                                                        |
| Gambar 4.202 Pengujian input login dosen dengan semua data null 170             |
| Gambar 4.203 Pengujian Input Login Dosen dengan Salah Satu Data Bernilai Null   |
|                                                                                 |
| Gambar 4.204 Pengujian Input Login Dosen dengan Salah Satu Data Bernilai Salah  |
|                                                                                 |
| Gambar 4.205 Pengujian Input Login Dosen dengan Data Benar/Sesuai 172           |
| Gambar 4.206 Pengujian Input Kategori PKM dengan semua data bernilai Null       |
|                                                                                 |
| Gambar 4.207 Pengujian Input data Form Kategori Kegiatan Pkm, dengan data       |
| bernilai benar/sesuai                                                           |

| Gambar 4.208 Pengujian Edit data Kategori Kegiatan Pkm, dengan salah satu data   |
|----------------------------------------------------------------------------------|
| bernilai <i>null</i>                                                             |
| Gambar 4.209 Pengujian Edit data Kategori Kegiatan Pkm, dengan data yang         |
| bernilai benar/sesuai                                                            |
| Gambar 4.210 Pengujian Input Data Deadline Pendaftaran PKM dengan semua data     |
| bernilai <i>null</i>                                                             |
| Gambar 4.211 Pengujian Input Data Deadline Pendaftaran PKM dengan salah satu     |
| data bernilai <i>null</i>                                                        |
| Gambar 4.212 Pengujian Input Data Dateline Pendaftaran PKM dengan seluruh        |
| data bernilai benar/sesuai                                                       |
| Gambar 4.213 Pengujian Input Data Kriteria Penilaian Internal PKM dengan semua   |
| data bernilai <i>null</i>                                                        |
| Gambar 4.214 Pengujian Input Data Kriteria Penilaian Internal PKM dengan data    |
| bernilai benar/sesuai                                                            |
| Gambar 4.215 Pengujian Edit Data Kriteria Penilaian Internal PKM dengan data     |
| bernilai <i>null</i>                                                             |
| Gambar 4.216 Pengujian Edit Data Kriteria Penilaian Internal PKM dengan data     |
| bernilai benar/sesuai                                                            |
| Gambar 4.217 Pengujian Input Data Akun Dosen dengan seluruh data bernilai null   |
|                                                                                  |
| Gambar 4.218 Pengujian Input Data Akun Dosen dengan salah satu data bernilai     |
| <i>null</i>                                                                      |
| Gambar 4.219 Pengujian Input Data Akun Dosen dengan data nip dosen sudah         |
| terdaftar                                                                        |
| Gambar 4.220 Pengujian Input Data Akun Dosen dengan seluruh data bernilai        |
| benar/sesuai                                                                     |
| Gambar 4.221 Pengujian Edit Data Akun Dosen dengan salah satu data bernilai null |
|                                                                                  |
| Gambar 4.222 Pengujian Edit Data Akun Dosen dengan salah satu data bernilai      |
| benar/sesuai                                                                     |
| Gambar 4.223 Pengujian input registrasi akun mahasiswa semua data bernilai null  |
|                                                                                  |

| Gambar 4.224 Pengujian input registrasi akun dengan salah satu data bernilai null     |
|---------------------------------------------------------------------------------------|
|                                                                                       |
| Gambar 4.225 Pengujian input <i>registrasi</i> akun mahasiswa dengan data nim yang    |
| sudah terdaftar                                                                       |
| Gambar 4.226 Pengujian input registrasi akun mahasiswa dengan data bernilai           |
| benar/sesuai                                                                          |
| Gambar 4.227 Pengujian input kode verifikasi akun mahasiswa dengan kode               |
| verifikasi bernilai <i>null</i>                                                       |
| Gambar 4.228 Pengujian input kode verifikasi akun mahasiswa dengan data kode          |
| verifikasi bernilai salah                                                             |
| Gambar 4.229 Pengujian Verifikasi Akun Mahasiswa dengan Data Kode Verifikasi          |
| yang sudah tidak berlaku/kadaluarsa 189                                               |
| Gambar 4.230 Pengujian input kode verifikasi akun mahasiswa bernilai                  |
| benar/sesuai                                                                          |
| Gambar 4.231 Pengujian input email lupa password dengan data null 190                 |
| Gambar 4.232 Pengujian Input Email Lupa Password dengan Data Email Tidak              |
| Terdaftar                                                                             |
| Gambar 4.233 Pengujian input email lupa password dengan data benar/sesuai. 191        |
| Gambar 4.234 Pengujian input buat password baru dengan salah satu data bernilai       |
| null                                                                                  |
| Gambar 4.235 Pengujian Input Buat Password Baru dengan kode otp yang bernilai         |
| salah                                                                                 |
| Gambar 4.236 Pengujian Input Buat Password Baru dengan kode otp yang sudah            |
| tidak berlaku/kadaluarsa                                                              |
| Gambar 4.237 Pengujian Input Buat Password Baru dengan kode otp yang bernilai         |
| benar/sesuai                                                                          |
| Gambar 4.238 Pengujian <i>input login</i> mahasiswa dengan semua data <i>null</i> 195 |
| Gambar 4.239 Pengujian Input Login Mahasiswa dengan Salah Satu Data Bernilai          |
| Null                                                                                  |
| Gambar 4.240 Pengujian Input Login Mahasiswa dengan Salah Satu Data Bernilai          |
| Salah                                                                                 |
| Gambar 4.241 Pengujian Input Login Mahasiswa dengan Data Benar/Sesuai 196             |

| Gambar 4.242 Pengujian Input data pendaftaran pkm dengan semua data bernilai |
|------------------------------------------------------------------------------|
| <i>null</i>                                                                  |
| Gambar 4.243 Pengujian Input data pendaftaran pkm dengan salah satu data     |
| bernilai <i>null</i>                                                         |
| Gambar 4.244 Pengujian Input data pendaftaran pkm dengan data judul pkm yang |
| sudah ada/ sudah terdaftar 199                                               |
| Gambar 4.245 Pengujian Input data pendaftaran pkm dengan data file proposal  |
| berukuran lebih dari tiga mb 200                                             |
| Gambar 4.246 Pengujian Input data pendaftaran pkm dengan data file proposal  |
| dalam format bukan file.pdf 201                                              |
| Gambar 4.247 Pengujian Input data pendaftaran pkm dengan data judul proposal |
| lebih dari 100 karakter 202                                                  |
| Gambar 4.248 Pengujian Input data pendaftaran pkm dengan seluruh data yang   |
| bernilai benar/sesuai                                                        |
| Gambar 4.249 Pengujian Input data form undang anggota kelompok pkm dengan    |
| data bernilai null                                                           |
| Gambar 4.250 Pengujian Input data form undang anggota kelompok pkm dengan    |
| data nim bernilai salah 204                                                  |
| Gambar 4.251 Pengujian Input data form undang anggota kelompok pkm dengan    |
| data nim sudah terdaftar dengan kelompok pkm lain 205                        |
| Gambar 4.252 Pengujian Input data form undang anggota kelompok pkm dengan    |
| data nim bernilai benar/sesuai                                               |
| Gambar 4.253 Pengujian Edit data Pengajuan PKM dengan salah satu data yang   |
| bernilai <i>null</i>                                                         |
| Gambar 4.254 Pengujian Edit data Pengajuan PKM dengan data yang bernilai     |
| benar/sesuai                                                                 |
| Gambar 4.255 Pengujian Request Proposal PKM dengan data yang bernilai null   |
|                                                                              |
| Gambar 4.256 Pengujian Request Proposal PKM dengan input data email yang     |
| benar/sesuai                                                                 |
| Gambar 4.257 Pengujian Penilaian Internal Proposal PKM dengan input seluruh  |
| data bernilai <i>null</i>                                                    |

| Gambar 4.258 Pengujian Penilaian Internal Proposal PKM dengan input salah satu |
|--------------------------------------------------------------------------------|
| data yang bernilai null                                                        |
| Gambar 4.259 Pengujian Penilaian Internal Proposal PKM dengan input seluruh    |
| data bernilai benar/sesuai                                                     |
| Gambar 4.260 Hasil Pengujian Untuk Hasil Perhitungan dengan pilihan Semua      |
| Kriteria Penilaian Internal bernilai yes                                       |
| Gambar 4.261 Hasil Pengujian Untuk Hasil Perhitungan dengan pilihan Semua      |
| Kriteria Penilaian Internal bernilai no 224                                    |
| Gambar 4.262 Hasil Pengujian Untuk Hasil Perhitungan dengan pilihan Semua      |
| Kriteria Penilaian Internal ada yang bernilai yes dan ada yang bernilai no 227 |
| Gambar 4.263 Respons Pertanyaan Nomor 1 228                                    |
| Gambar 4.264 Respons Pertanyaan Nomor 2 229                                    |
| Gambar 4.265 Respons Pertanyaan Nomor 3 230                                    |
| Gambar 4.266 Respons pertanyaan Nomor 4 231                                    |
| Gambar 4.267 Respons pertanyaan Nomor 5 232                                    |
| Gambar 4.268 Respons pertanyaan Nomor 6 233                                    |
| Gambar 4.269 Respons pertanyaan Nomor 7 234                                    |
| Gambar 4.270 Respons pertanyaan Nomor 8                                        |
| Gambar 4.271 Respons pertanyaan Nomor 9                                        |
| Gambar 4.272 Respons pertanyaan Nomor 10 236                                   |
| Gambar 4.273 Respons pertanyaan Nomor 11                                       |

## DAFTAR KODE PEMROGRAMAN

| Kode program | 2.1 Contoh Kode Program <i>HTML</i> | 18 |
|--------------|-------------------------------------|----|
| Kode program | 2.2 Contoh Kode Program PHP         | 19 |
| Kode program | 2.3 Contoh Kode Program JavaScript  | 19 |
| Kode program | 2.4 Contoh Kode Program CSS         | 20 |